# **Street Outreach Workflow** December 2021

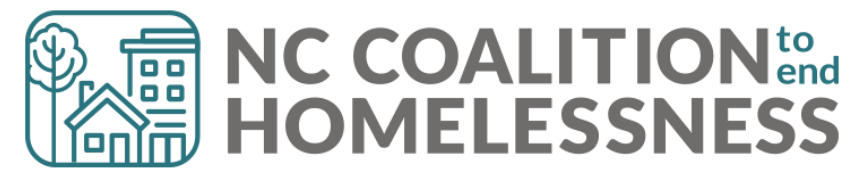

Privacy 101

# Privacy

#### Tools to bring with you

- 1 copy of the Privacy Sign
- 1 copy of the Privacy Notice
- 1 copy of Privacy Script (optional)
- 1 copy of Privacy Options 1 pager
- Multiple paper HMIS ROIs
- Multiple paper Unsheltered First Contacts or other Data Collection docs

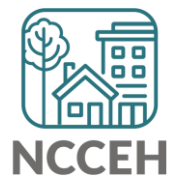

\*Find all of these docs on the Data Center's Admin page: ncceh.org/hmis/admin

# Privacy

#### **Know key info for explanations**

- Allowable uses
  - Coordination of services
  - For community partner funding/reimbursements
  - Admin purposes like audits
  - For de-identifying client info
- Standard info shared
  - Name, Age/Year of Birth, Gender, Veteran Status, Last 4 of SSN
- ROI Section 1, Section 2, and Section 3

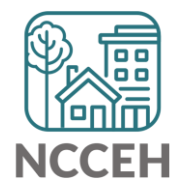

# HMIS Privacy Options and one pager

#### Easy document to take with you

- Talks about automatic use and system security
- Lists sharing and visibility choices for HMIS

Sharing Options: In HMIS, there are options to share your information with other community partners.

- ROI Section 1: Share or not share your basic info (like Name) with other agencies that use HMIS@NCCEH
- ROI Section 2: Share or not share more detailed info with local agencies also providing housing services in HMIS
- ROI Section 3: Allow or not allow coordination outside of HMIS (like at confidential community meetings)

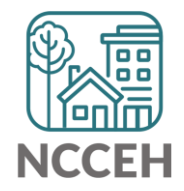

# HMIS Privacy Options and one pager

#### Easy document to take with you

- Talks about automatic use and system security
- Lists sharing and visibility choices for HMIS

Electronic Client File Options: Still concerned for your privacy? There are a few options for how we create your client file.

- Hide your basic info (like Name) from other staff at this agency and all others. This is an "Unnamed record".
- De-identified your profile. Use code-name or pseudonym in HMIS to limit identifying information.
- No HMIS entry (might delay services). Requires tracking outside of HMIS.

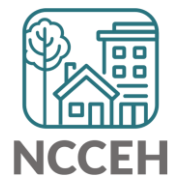

# If consent is not given

#### You must lock-down visibility to the client's HMIS information

- Two reasons you may not have consent to share
  - 1. You may not have an opportunity at the 1<sup>st</sup> contact to ask for consent
  - 2. The privacy conversation has occurred, and the client declines to share info

#### **Contact the Data Center for help!**

- Create an HMIS Profile, then write us at <u>hmis@ncceh.org</u>, and specify if you need everything locked down or
  - Just searchable profile info (aka ROI Section 1) or
  - Just community sharing in HMIS (ROI Section 2)

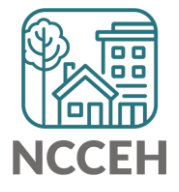

**Data Collection Stages** Reminder

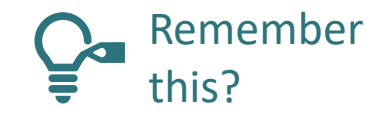

#### **Project Start Date**

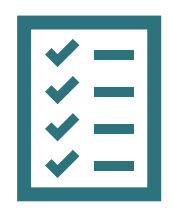

#### **Collection Notes**

| Project Type                         | When do I enter Project Start?                                       |
|--------------------------------------|----------------------------------------------------------------------|
| <mark>Street Outreach</mark><br>(SO) | First contact between client and outreach worker                     |
| Residential<br>homeless (ES, TH)     | First night the client sleeps in a bed                               |
| Permanent Housing<br>(RHR, PSH)      | The date when an eligible client accepts offer of available services |
| All Other (SSO, PV)                  | First services delivered to client                                   |

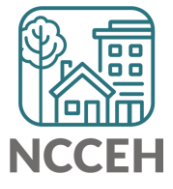

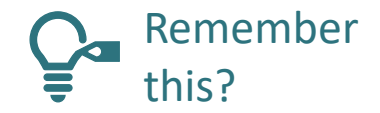

#### Project Start Date: Street Outreach

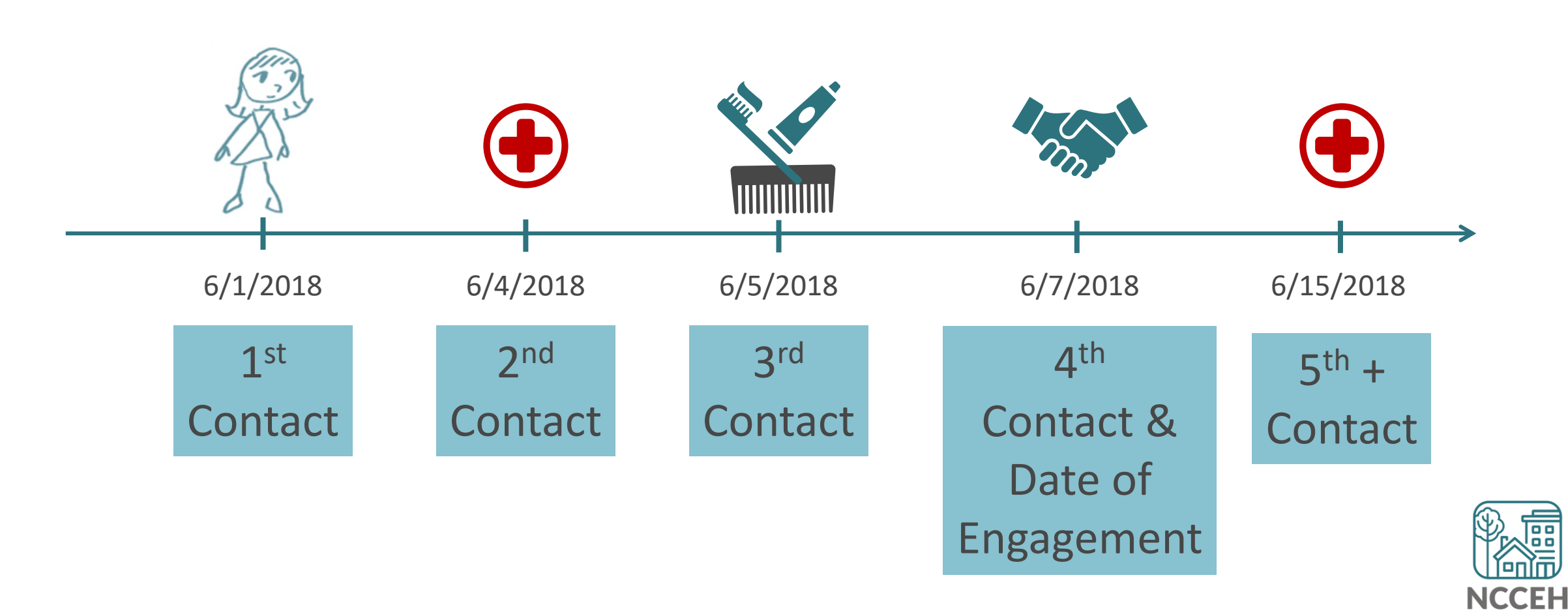

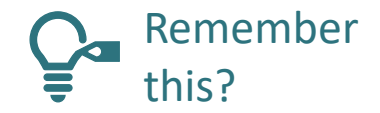

#### Project Start Date: Street Outreach

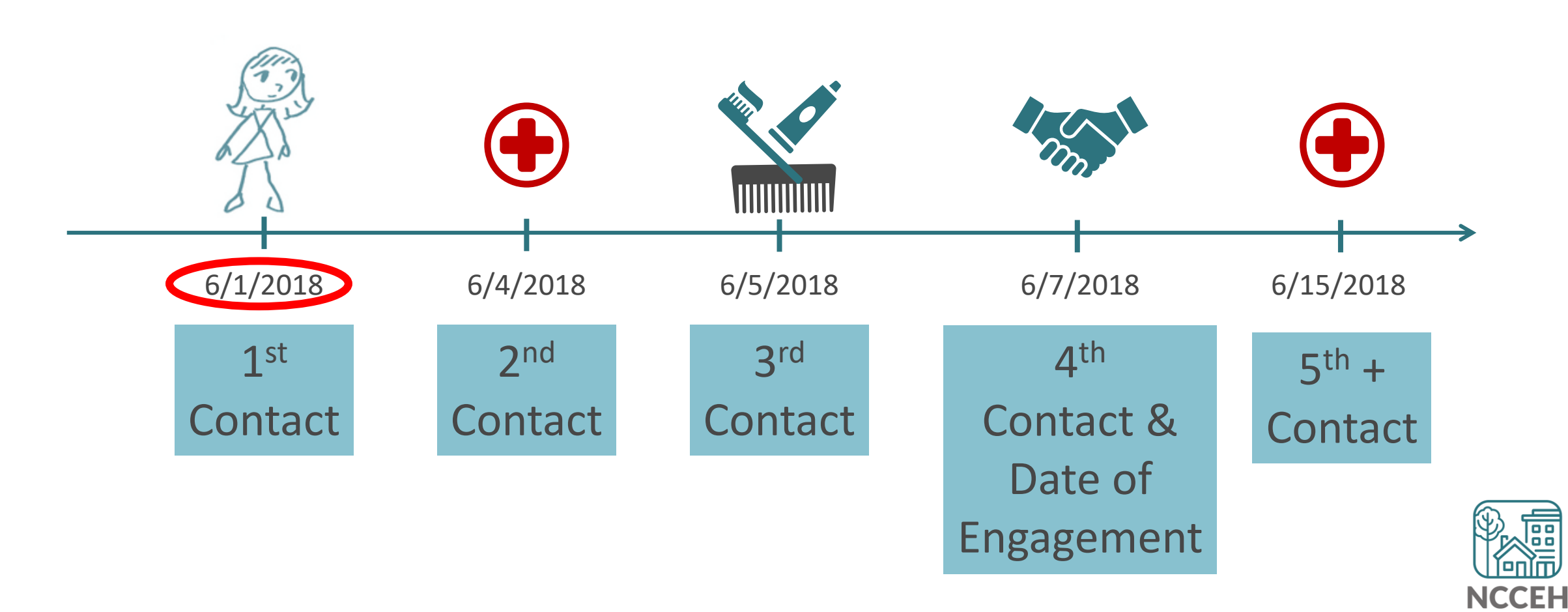

## **Entering Street Outreach projects into HMIS**

- Step 1: Find (or create) the client profile
- Step 2: Create a Project Start on the Entry/Exit tab to record the first Contact
- Step 3: Record additional contacts through Interim Updates (as they happen)
- Step 4: Record the Date of Engagement through an Interim Update once a client agrees to services
  - Exception: If a client has a Date of Engagement on Day 1, record the date on the Project Start/Entry Assessment

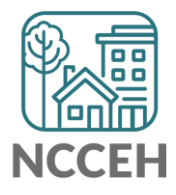

First Contact

# **Collect Data and Work on Engagement**

- Collect as much information as the client is comfortable giving (ideally minimum on first contact form) including:
  - Searchable info like Name, SSN, Date of Birth
  - Contact info
  - Info for referrals like Veteran Status, DV history
  - Current living situation
- If possible complete CE assessment, assess for basic needs and make appropriate referrals

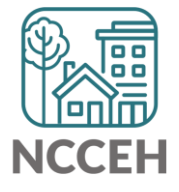

# **Collect Data and Work on Engagement**

#### Project Start Assessment – First Outreach Contact

This form should be used for by outreach at first contact for every client. Additional data elements can be collected at later dates or interactions.

#### Identify yourself and explain the purpose of your questions.

Hello, my name is \_\_\_\_\_\_, and I am helping connect persons experiencing homelessness to resources in the community. Would you like information on shelters in your area or how to get connected to a system in your area for permanent housing?

If the person gives consent:

- A. Has anyone asked you questions about experiencing homelessness already? If so, find out who.
- B. Where are you sleeping tonight? If staying at a sheltered location, do not continue with unsheltered form/process but can engage for resource conversation etc. as appropriate.

#### ANSWER FOR ALL HOUSEHOLD MEMBERS

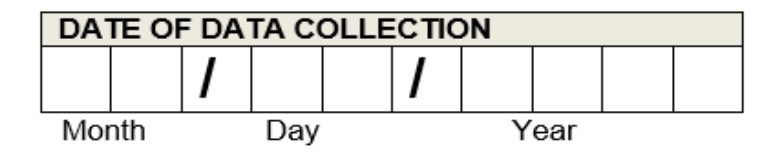

| NAME - (nick                  | -name/ street name/ description if name missing) |
|-------------------------------|--------------------------------------------------|
| First Name                    |                                                  |
| Middle Name                   |                                                  |
| Last Name                     |                                                  |
| Suffix (e.g.,<br>Jr, Sr, III) |                                                  |

| NA | NAME DATA QUALITY                 |  |  |  |  |  |
|----|-----------------------------------|--|--|--|--|--|
|    | Full name reported                |  |  |  |  |  |
|    | Partial, street name or code name |  |  |  |  |  |
|    | Client doesn't know (CDK)         |  |  |  |  |  |
|    | Client refused (CR)               |  |  |  |  |  |
|    | Data Not Collected (DNC)          |  |  |  |  |  |

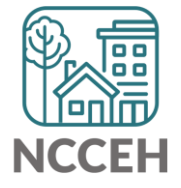

## Remember to check EDA and Back Date mode!

Make sure you are in:

- Enter Data As mode for the Street Outreach project
- Back Date is set to your first contact with client

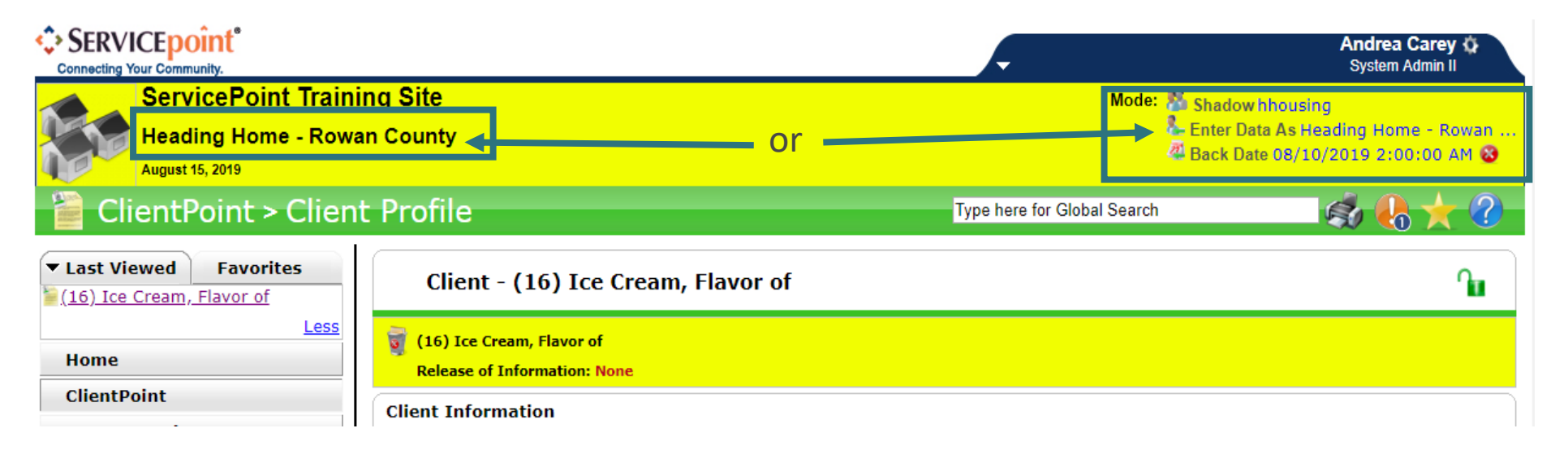

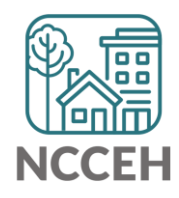

# Not all information is required at first contact

Record what information you have after 1<sup>st</sup> contact

- If name is unavailable:
  - Use a description as the fist name and location as the last name
  - Like "Red Umbrella" "I-40 Exit 271"
  - Remember to use Name Quality Drop-down
- Update name on or before Date of Engagement

|                                                                                      | Exit 271, Red Umbrell                                                                              | а                     |     |
|--------------------------------------------------------------------------------------|----------------------------------------------------------------------------------------------------|-----------------------|-----|
| (213) I-40 Exit 271, Red Umbr<br>Release of Information: None                        | rella                                                                                              |                       |     |
| Client Information                                                                   |                                                                                                    |                       |     |
| Summary                                                                              | Client Profile                                                                                     | Households            | ROI |
| 🖉 Client Record                                                                      |                                                                                                    |                       |     |
|                                                                                      |                                                                                                    |                       |     |
| Name                                                                                 | I-40 Exit 271, Red Umbrella                                                                        | a                     |     |
| Name<br>Name Data Quality                                                            | I-40 Exit 271, Red Umbrella<br>Partial, Street Name, or Co                                         | a<br>de Name Reported |     |
| Name<br>Name Data Quality<br>Alias                                                   | I-40 Exit 271, Red Umbrella<br>Partial, Street Name, or Co                                         | a<br>de Name Reported |     |
| Name<br>Name Data Quality<br>Alias<br>Social Security                                | I-40 Exit 271, Red Umbrella<br>Partial, Street Name, or Co                                         | a<br>de Name Reported |     |
| Name<br>Name Data Quality<br>Alias<br>Social Security<br>SSN Data Quality            | I-40 Exit 271, Red Umbrella<br>Partial, Street Name, or Co<br>Data not collected (HUD)             | a<br>de Name Reported |     |
| Name Name Data Quality Alias Social Security SSN Data Quality U.S. Military Veteran? | I-40 Exit 271, Red Umbrella<br>Partial, Street Name, or Co<br>Data not collected (HUD)<br>No (HUD) | a<br>de Name Reported |     |

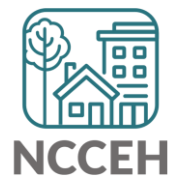

#### Record what information you have after 1<sup>st</sup> contact

Client Record

| ent Information          | nation Service Transactions |            |     |              |               |
|--------------------------|-----------------------------|------------|-----|--------------|---------------|
| Summary                  | Client Profile              | Households | ROI | Entry / Exit | Case Managers |
| 🖉 Client Record          |                             |            |     |              |               |
| Name                     | Ice Cream, Flavor of        |            |     |              |               |
| Name Data Quality        | Full Name Reported          |            |     |              |               |
| Alias                    |                             |            |     |              |               |
| Social Security          | ***-**-1345                 |            |     |              |               |
| SSN Data Quality         | Full SSN Reported (HUD)     |            |     |              |               |
| U.S. Military Veteran?   | No (HUD)                    |            |     |              |               |
| Age                      |                             |            |     |              |               |
| Age<br>/ Client Demograp | nics                        |            |     |              |               |
| Date of Birth            |                             |            |     |              |               |
| Date of Birth Type       |                             |            |     |              |               |
| Gender                   |                             |            |     |              |               |

#### Record what information you have after 1<sup>st</sup> contact

• Client Demographics

| ate of Birth       | 08/10/2000                                      |  |
|--------------------|-------------------------------------------------|--|
| Date of Birth Type | Full DOB Reported (HUD)                         |  |
| ender              | Male                                            |  |
| rimary Race        | Native Hawaiian or Other Pacific Islander (HUD) |  |
| econdary Race      |                                                 |  |
| thnicity           | Non-Hispanic/Non-Latino (HUD)                   |  |
|                    |                                                 |  |

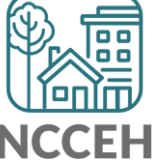

#### Record what information you have after 1<sup>st</sup> contact

• Client Contact information

| Third Race                                            | -Select-                                    | <b>•</b>                 | G             |
|-------------------------------------------------------|---------------------------------------------|--------------------------|---------------|
| Fourth Race                                           | Add Recordset - (16) Ic                     | e Cream, Flavor of       | X             |
| Fifth Race                                            |                                             |                          |               |
|                                                       | Client Contact Info                         | rmation (Client Profile) |               |
| Driver's License/ID Number                            | Primary Phone Number                        |                          | G             |
| Issuing State for ID                                  | Secondary Phone Number                      |                          | G             |
| Home Phone / Contact Number                           | Receives Texts                              | -Select- 🔻 G             |               |
| ${ig <}$ Client Contact Information (Client Prof      | Email Address                               |                          | G             |
| Primary Phone Number                                  | Social Media Handle or<br>Website           |                          | G             |
| Add                                                   | Other contact method<br>(frequent location) |                          | G             |
| $\mathbb{Q}_{C}$ Emergency Contact Information (Clien | Start Date *                                | 08 / 10 / 2019 🛛 🔊 💐 G   |               |
| Name of Emergency Contact Rela                        | End Date                                    | // 🧖 🖏 🧟 G               | umb           |
| Add                                                   |                                             | Save Save and Add A      | nother Cancel |

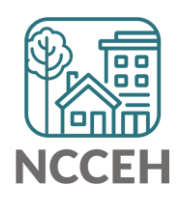

#### Record what information you have after 1<sup>st</sup> contact

• Client Contact information

| Client Profile: all projects                |                        |                  |
|---------------------------------------------|------------------------|------------------|
| Third Race                                  | -Select-               | ▼ G              |
| Fourth Race                                 | -Select-               | ▼ G              |
| Fifth Race                                  | -Select-               | ▼ G              |
|                                             |                        |                  |
| Driver's License/ID Number                  |                        | G                |
| Issuing State for ID                        | -Select- 🔻 G           |                  |
| Home Phone / Contact Number                 | G                      |                  |
| Client Contact Information (Client Profile) | )                      |                  |
| Primary Phone Number                        | Secondary Phone Number | Start Date *     |
| 2 🧋 310-555-2021                            |                        | 08/10/2019       |
| Add                                         |                        | Showing 1-1 of 1 |

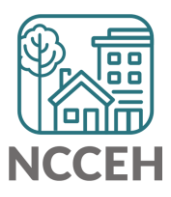

# Is the client part of a household?

Record what information you have after 1<sup>st</sup> contact

- If the client is a single individual, skip the Household tab
- If the client is in a household, add other members on Household tab

| Client - (16) I                                | Ice Cream, Flavor of       |            |                     |                                  |               |
|------------------------------------------------|----------------------------|------------|---------------------|----------------------------------|---------------|
| (16) Ice Cream, Flavo<br>Release of Informatio | or of<br>on: None          |            | Date: 08/           | /10/2019 2:00:00 AM              |               |
| Client Information                             |                            |            |                     | Service Transactions             | 5             |
| Summary                                        | Client Profile             | Households | ROI                 | Entry / Exit                     | Case Managers |
|                                                |                            |            | 🚺 This Client is no | ot currently a member of any Hou | iseholds.     |
| Previous H                                     | Households                 |            |                     |                                  |               |
| Search Existing F                              | Households Start New House | sehold     |                     |                                  |               |

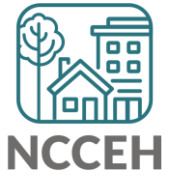

## Has the client given consent?

Record what information you have after 1<sup>st</sup> contact

- ROI must be signed on or before Date of Engagement
- If no privacy and consent conversation has occurred, skip the ROI tab and lock down client visibility

| Client - (213) I-40                                          | Exit 271, Red Umbre        | lla                                |                                            |               |              |          |              | <b>1</b>     |
|--------------------------------------------------------------|----------------------------|------------------------------------|--------------------------------------------|---------------|--------------|----------|--------------|--------------|
| (213) I-40 Exit 271, Red Umb<br>Release of Information: None | rella                      | Client Visibility                  |                                            |               | ×            | 1        |              |              |
| Client Information                                           |                            | Client                             |                                            |               |              |          |              |              |
| Summary                                                      | Client Profile             | Client                             | (213) I-40 Exit 271, R                     | Red Umbrella  |              | lanagers | Case Plans   | Assessments  |
| Client Record                                                |                            | Date Updated<br>Visibility Updated | 08/15/2019 02:33:57<br>08/15/2019 02:33:57 | PM<br>PM      |              |          | Issue ID Car | rd           |
| Name                                                         | I-40 Exit 271, Red Umbre   | Visibility Groups                  |                                            | Deny Groups   |              |          |              |              |
| Name Data Quality                                            | Partial, Street Name, or C | Group ID                           | Croop Name                                 | Group Type    | Last Updated |          |              |              |
| Alias                                                        |                            | 0                                  | Global                                     | Public        | 08/15/2019   |          |              |              |
| Social Security                                              |                            |                                    | Heading Home - Rowan                       | Dubl's        | 00/15/0010   |          |              |              |
| SSN Data Quality                                             | Data not collected (HUD)   | 15165                              | Included                                   | PUDIIC        | 08/15/2019   |          |              | Change Clear |
| U.S. Military Veteran?                                       | No (HUD)                   | Add Visibility Group               | Sho                                        | wing 1-2 of 2 |              |          |              |              |
| Age                                                          |                            |                                    |                                            |               |              |          |              |              |
| 🖉 Client Demograph                                           | nics                       |                                    |                                            |               |              |          |              | 4            |
| Date of Birth                                                |                            |                                    |                                            |               | Exit         |          |              |              |

## Project Start begins with first contact

Record what information you have after 1<sup>st</sup> contact

• Add the Project Start

.

• Entry type is HUD, unless funding says otherwise

|                                                           | Project Start Data - (10  | 6) Ice Cream, Flavor of                              |                                    | × |
|-----------------------------------------------------------|---------------------------|------------------------------------------------------|------------------------------------|---|
| (16) Ice Cream, Flavor of<br>Release of Information: None | Household Members         |                                                      |                                    |   |
| ent Information                                           | This Client is not a memb | per of any Households.                               |                                    |   |
|                                                           | Project Start Data - (    | (16) Ice Cream, Flavor of                            |                                    |   |
| Entry / Exit                                              | Provider *                | Heading Home - Rowan County - Str                    | eet Outreach - State ESG (20020) 🔻 |   |
|                                                           | Type *                    | -Select-                                             | •                                  |   |
| Program<br>Add Entry / Exit                               | Project Start Date *      | -Select-<br>Basic<br>Basic Center Program Entry/Exit | 0 • : 00 • AM •                    |   |
|                                                           |                           | HUD                                                  |                                    |   |
|                                                           |                           | Quick Call                                           |                                    |   |
|                                                           |                           | RHY                                                  |                                    |   |
|                                                           | -                         | Standard<br>Transitional Living Program Entry/Exit   |                                    |   |
|                                                           |                           | VA                                                   |                                    |   |

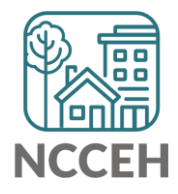

.

#### Project Start begins with first contact

Record what information you have after 1<sup>st</sup> contact

- At least Relationship to Head of Household, NC County of Service, Client Location, and Current Living Situation
- Scroll through assessment to check for info gathered during first contact

| (16) Ice Cream, Flavor of   | Household Members Associa            | ted with this Entry / Exit           |                       |                           |                     |                  |         |                                  |
|-----------------------------|--------------------------------------|--------------------------------------|-----------------------|---------------------------|---------------------|------------------|---------|----------------------------------|
| Release of Information: Not | Name                                 | Head of Household                    | Project Start Date    | Exit<br>Date Interims     | Follow<br>Ups       | Destination      | Notes   |                                  |
| Client Information          | 🕼 흁 (16) Ice Cream, Flavor of        |                                      | 08/10/2019            | / E                       | E.                  |                  |         |                                  |
| Summary                     | Include Additional Household Memb    | bers                                 |                       | Showing 1-1 of 1          |                     |                  |         | Assessments                      |
|                             | Entry Assessment                     |                                      |                       |                           |                     |                  |         |                                  |
| Entry / Exit                |                                      |                                      |                       |                           |                     |                  |         |                                  |
| Program                     | Household Members                    | Project Start: SO                    |                       |                           | Entry Date: 08/10/2 | 2019 02:00:00 AM | 1 👍 🕴 t | erims Follow Client<br>Ups Count |
| 蘭 Heading Home - Rov        | (16) Ice Cream, Flavor of<br>Mge: 19 | Answer the questions in t            | his section for every | client                    |                     |                  |         | E E 🔏 🆑                          |
| Add Entry / Exit            | Veteran: No (HUD)                    | Date of Birth                        | 08 / 10 / 2000        | 🧖 🌍 🧖 G                   |                     |                  |         |                                  |
|                             |                                      | Date of Birth Type                   | Full DOB Reporte      | d (HUD)                   | ▼ G                 |                  |         | Tuit.                            |
|                             |                                      | Gender                               | Male                  |                           | ▼G                  |                  |         | Exit                             |
|                             |                                      | Primary Race                         | Native Hawaiian       | or Other Pacific Islander | (HUD) <b>V</b> G    |                  |         |                                  |
|                             |                                      | Secondary Race                       | -Select-              |                           | ▼G                  |                  |         |                                  |
|                             |                                      | Ethnicity                            | Non-Hispanic/Nor      | n-Latino (HUD) 🔻 G        |                     |                  |         |                                  |
|                             |                                      | Relationship to Head of<br>Household | Self (head of hous    | ehold)                    |                     | ▼ G              |         |                                  |

## Project Start begins with first contact

Record what information you have after 1<sup>st</sup> contact

- Scroll to Current Living Situation section
- Add a record for client's first contact

|                                                         |              | is a             | sub-assessment                       |
|---------------------------------------------------------|--------------|------------------|--------------------------------------|
| If yes for Domestic<br>Violence<br>Victim/Survivor, are | -Select- 🔻 G | tha              | t records different                  |
| you currently fleeing?                                  |              | cor              | itacts with the client.              |
| Current Living Situati                                  | on           |                  |                                      |
| Start Date *                                            | End Date     | Information Date | Current Living Situation             |
| 2 👮 05/01/2019                                          | 05/01/2019   | 05/01/2019       | Place not meant for habitation (HUD) |
| Add                                                     |              | Showing 1-1 of 1 |                                      |

Current Living Cituation

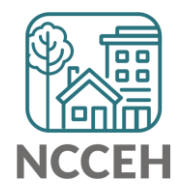

| All Dates are the | dd Recordset - (4) Solo                                                                                                    | o, Han                                     |                                                      |
|-------------------|----------------------------------------------------------------------------------------------------|--------------------------------------------|------------------------------------------------------|
| date of your data | Current Living Situa                                                                                                    | ation                                      |                                                      |
| collection        | Start Date * End Date Information Date Current Living Situation                                                                                 | 10 / 02 / 2019                             | Using the same date here<br>completes the 'snapshot' |
|                   | If "Other", Specify<br>Living situation verified<br>by<br>Is client going to have to<br>leave their current living<br>situation within 14 days? | -Select-                                   | G                                                    |
| I                 | f 'Yes' to 'Is client going to                                                                                                    | have to leave their current living situati | on within 14 days?' answer the following questions.  |
|                   | Has a subsequent residence been identified?                                                                                                    | -Select- G                                 |                                                      |
|                   | Does individual or family<br>have resources or<br>support networks to<br>obtain other permanent<br>housing?                                     | -Select- G                                 |                                                      |
|                   | Has the client had a lease<br>or ownership interest in a<br>permanent housing unit<br>in the last 60 days?                                      | -Select- G                                 |                                                      |
|                   | Has the client moved 2 or more times in the last 60 days?                                                                                       | -Select- G                                 |                                                      |
|                   |                                                                                                    |                                            | Save Save and Add Another Cancel                     |

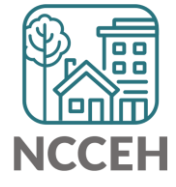

| Current Living Site                                                                                         | ation                                                         |                                 |
|----------------------------------------------------------------------------------------------------|---------------------------------------------------------------|---------------------------------|
| Start Date *                                                                                                | 10 / 02 / 2019 🧖 🎝 🦉 G                                        |                                 |
| End Date                                                                                                    | / / 🧖 🧿 🦉 G                                                   |                                 |
| Information Date                                                                                            | / / 🧖 🧿 🦉 G                                                   |                                 |
| Current Living Situation                                                                                    | -Select-                                                      | G                               |
| If "Other", Specify                                                                                         | G                                                             |                                 |
| Living situation verified                                                                                   | -Select-                                                      | Use Lookup to                   |
| Is client going to have to<br>leave their current living<br>situation within 14 days?                       | -Select- ▼ G                                                  | select your projec              |
| If 'Yes' to 'Is client going t                                                                              | have to leave their current living situation within 14 days?' | answer the following questions. |
| Has a subsequent residence been identified?                                                                 | -Select- 🔻 G                                                  |                                 |
| Does individual or family<br>have resources or<br>support networks to<br>obtain other permanent<br>housing? | -Select- 🔻 G                                                  |                                 |
| Has the client had a lease<br>or ownership interest in a<br>permanent housing unit<br>in the last 60 days?  | -Select- 🔻 G                                                  |                                 |
| Has the client moved 2 or                                                                                   | -Select- 🔻 G                                                  | f                               |
| days?                                                                                                    |                                                               |                                 |

#### Just like Prior Living Situation!

|    | Current Living Situ                                                                                         | lation                                                                                         |
|----|----------------------------------------------------------------------------------------------------|------------------------------------------------------------------------------------------------|
|    | Start Date *                                                                                                | 10 / 02 / 2019 🥂 🎝 🧟 G                                                                         |
|    | End Date                                                                                                    | / / 🧖 🔿 🧖 G                                                                                    |
|    | Information Date                                                                                            | / / / 🧖 🖏 G                                                                                    |
|    | Current Living Situation                                                                                    | -Select-                                                                                       |
|    | If "Other", Specify                                                                                         |                                                                                                |
|    | Living situation verified by                                                                                | -Select-<br>Only answer if Situation was a                                                     |
|    | Is client going to have to<br>leave their current living<br>situation within 14 days?                       | -Select-                                                                                       |
| If | 'Yes' to 'Is client going to                                                                                | o have to leave their current living situation within 14 days?' answer the following questions |
|    | Has a subsequent residence been identified?                                                                 | -Select- 🔻 G                                                                                   |
|    | Does individual or family<br>have resources or<br>support networks to<br>obtain other permanent<br>housing? | -Select- 🔻 G                                                                                   |
|    | Has the client had a lease<br>or ownership interest in a<br>permanent housing unit<br>in the last 60 days?  | -Select- 🔻 G                                                                                   |
|    | Has the client moved 2 or<br>more times in the last 60<br>days?                                             | -Select- 🔻 G                                                                                   |

This section

if clients are

Category 2

Homeless

helps determine

NCCEH

# The client has a Project Start after first contact

| ServicePoint Traini<br>Heading Home - Rowa<br>August 15, 2019 | ing Site<br>an County                                    |                             |                     |                               |                       |                                                                                                    | Mode: 👫<br>                 | Shadow hhousing<br>Enter Data As Heading Home - Rowan …<br>Back Date 08/12/2019 2:00:00 AM 😵 |
|---------------------------------------------------------------|----------------------------------------------------------|-----------------------------|---------------------|-------------------------------|-----------------------|----------------------------------------------------------------------------------------------------|-----------------------------|----------------------------------------------------------------------------------------------|
| ClientPoint > Clien                                           | t Profile                                                |                             |                     |                               |                       | in the second second second second second second second second second second second second second second second | Type here for Global Search | 🤹 🔥 🛧 🕐                                                                                      |
| Last Viewed Favorites     (16) Ice Cream, Flavor of           | Client - (16) Ice C                                      | ream, Flavor of             |                     |                               |                       |                                                                                                    |                             | ſu                                                                                           |
| Less                                                          | (16) Ice Cream, Flavor of<br>Release of Information: Non | e                           |                     | Date: 08/12/2019 2:00         | :00 AM                |                                                                                                    |                             |                                                                                              |
| ClientPoint                                                   | Client Information                                       |                             |                     |                               | Service Transaction   | 5                                                                                                    |                             |                                                                                              |
| ResourcePoint                                                 | Summary                                                  | Client Profile              | Households          | ROI                           | Entry / Exit          | Case Managers                                                                                                   | Case Plans                  | Assessments                                                                                  |
| Reports                                                       |                                                          |                             | () Reminder: House  | nold members must be establis | hed on Households tab | before creating Entry / Exit                                                                                    | 5                           |                                                                                              |
| ▶ Admin                                                       | Entry / Exit                                             |                             |                     |                               |                       |                                                                                                    |                             |                                                                                              |
| Logout                                                        | Program                                                  | an County - Street Outroach | - State ESC (20020) | Туре                          |                       | Project Start Date                                                                                              | Exit Date                   | Interims Follow Client<br>Ups Count                                                          |
|                                                               | Add Entry / Exit                                         | san county street outreach  | 5.5.6 (20020)       | hob                           | Show                  | ing 1-1 of 1                                                                                                    |                             | L=> L=> /U 45                                                                                |

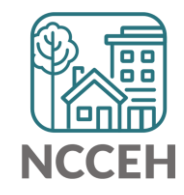

**Second Contact and Beyond** 

# **Collect Additional Data and More Engagement**

- Collect as much additional information as the client is comfortable giving including Current Living Situation (use contact or normal forms)
  - Street outreach worker meets with client about well-being or needs, about a housing plan in the office, or for a referral to another service
  - HUD requires Current Living Situation to be entered at least every 3 months, but best practice is at least once a month
- If not already done complete CE assessment, assess for basic needs and make appropriate referrals

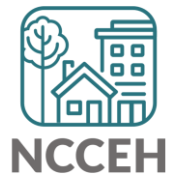

# **Collect Additional Data and More Engagement**

#### Outreach Contact Supplemental

This form can be used for outreach to collect information at contacts.

CLIENT (name or other identifier)

| TYPE OF CURRENT LIVING SITUATION - Where was the client living during this contact with the client?                                                 |
|----------------------------------------------------------------------------------------------------|
| Place not meant for habitation (e.g., a vehicle, an abandoned building, bus/train/subway station/airport or anywhere outside)                       |
| Emergency shelter, including hotel or motel paid for <i>with</i> emergency shelter voucher, or RHY-funded Host Home shelter                         |
| Institution (add institution details below)                                                                                                    |
| Temporarily Housed (add temporary location details below)                                                                                           |
| Permanently Housed (add permanent location details below)                                                                                           |
| □ Other (specify):                                                                                                    |
| Living Situation confirmed by: Name the confirming agency and project                                                                               |
|                                                                                                    |
|                                                                                                    |
| CURRENT LIVING SITUATION - Location details (including type of institution and/or specifics on where and who might be helping fund je, voucher etc) |

CONTACT NOTES (any changes, services provided, referrals made, follow ups etc.):

Example activities where CLS should be collected:

Street outreach worker meets with client about well-being or needs, about a housing plan in the office, or for a referral to another service

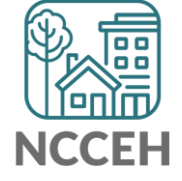

## Remember to check EDA and Back Date mode!

Make sure you are in:

- Enter Data As mode for the Street Outreach project
- Back Date is set to your contact with client

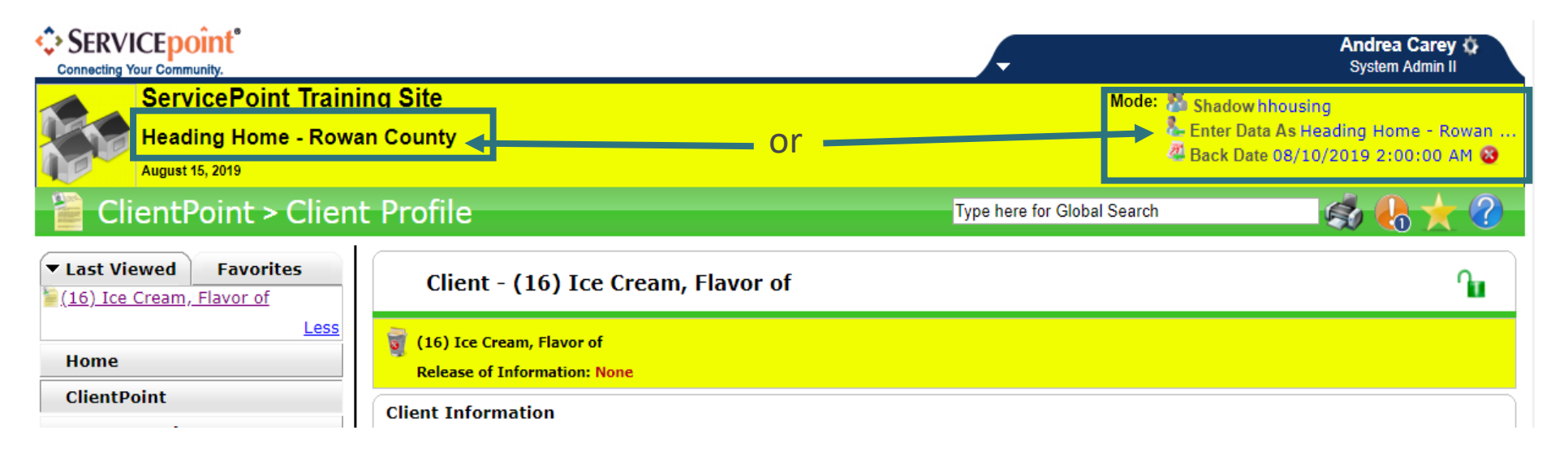

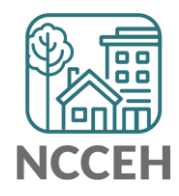

Record what information you have after the next contact

- Add Household or ROI if applicable
- Edit the Project Start for Homeless History, Income, DV History, etc.

| Client - (16) Ice Ci                              | ream, Flavor of               |                     |                             |                              |                          |            | ſ                                   |
|---------------------------------------------------|-------------------------------|---------------------|-----------------------------|------------------------------|--------------------------|------------|-------------------------------------|
| ice Cream, Flavor of Release of Information: None | 2                             |                     | Date: 08/12/2019 2:0        | 0:00 AM                      |                          |            |                                     |
| Client Information                                |                               |                     |                             | Service Transactions         |                          |            |                                     |
| Summary                                           | Client Profile                | Households          | ROI                         | Entry / Exit                 | Case Managers            | Case Plans | Assessments                         |
|                                                   |                               | 🚺 Reminder: Housel  | old members must be establi | shed on Households tab befor | e creating Entry / Exits |            |                                     |
| Entry / Exit                                      |                               |                     |                             |                              |                          |            |                                     |
| Program                                           |                               |                     | Туре                        | Pro                          | ject Start Date E        | Exit Date  | Interims Follow Client<br>Ups Count |
| 🗑 Heading Home - Rowa                             | an County - Street Outreach - | - State ESG (20020) | HUD                         | 08/                          | 10/2019                  |            | E E 🔏 🆑                             |
| Add Entry / Exit                                  |                               |                     |                             | Showing 1                    | -1 of 1                  |            |                                     |
|                                                   |                               |                     |                             |                              |                          |            |                                     |
|                                                   |                               | Street Outre        | each is the <b>on</b>       | ly                           |                          |            |                                     |
|                                                   |                               | project type        | where info is               | -                            |                          |            |                                     |
|                                                   |                               | added after         | the Project                 |                              |                          |            |                                     |
|                                                   |                               | Start Date          |                             |                              |                          |            |                                     |

Record what information you have after the next contact

- Edit the Project Start for Homeless History, Income, DV History, etc.
- Careful! Don't change the Project Start Date

| Client - (16) Ice Cream, Flavor                           | Edit Project Start Data -   | (16) Ice Cream, Flavor of                                         | ×         |       |
|-----------------------------------------------------------|-----------------------------|-------------------------------------------------------------------|-----------|-------|
| (16) Ice Cream, Flavor of<br>Release of Information: None | Household Members           |                                                                   |           |       |
| Client Information                                        | This Client is not a member | of any Households.                                                |           |       |
| Summary Client Profile                                    | Edit Project Start Data     | - (16) Ice Cream, Flavor of                                       | Case I    | Plans |
|                                                           | Provider                    | Heading Home - Rowan County - Street Outreach - State ESG (20020) | its       |       |
| Entry / Exit                                              | Туре                        | HUD                                                               |           |       |
| Program                                                   | Project Start Date *        | 08 / 10 / 2019 🕂 🎝 🧞 2 ▼ : 00 ▼ : 00 ▼ AM ▼                       | Exit Date | e     |
| 🗑 Heading Home - Rowan County - Stree                     |                             |                                                                   |           |       |
| Add Entry / Exit                                          |                             |                                                                   |           |       |
|                                                           |                             |                                                                   |           |       |
|                                                           |                             | Save & Continue Cancel                                            |           |       |

#### Record what information you have after the next contact

• Edit the Project Start for Homeless History, Income, DV History, etc.

| Client Location                                                                                                    | NC-503 NC Balance of State CoC T            |     |
|----------------------------------------------------------------------------------------------------|---------------------------------------------|-----|
| omeless History                                                                                                    |                                             |     |
| Prior Living Situation<br>(Immediately Prior to<br>Entry)                                                                                                    | Place not meant for habitation (HUD)        | ▼ G |
| Length of Stay in<br>Previous Place                                                                                                    | 90 days or more, but less than one year 🔻 G |     |
| When did the client start<br>staying on the streets or<br>in emergency shelters<br>this time?                                                                           | 04 / 02 / 2019 🧕 🦉 😋 G                      |     |
| Regardless of where they<br>stayed last night -<br>Number of times the<br>client has been on the<br>streets, in ES, or SH in<br>the past three years<br>including today | Two times (HUD) • G                         |     |
| Total number of months<br>homeless on the street,<br>in ES or SH in the past<br>three years                                                                             | 8 <b>•</b> G                                |     |

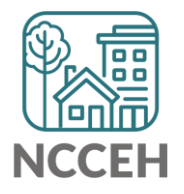

Record what information you have after the next contact

• Add an Interim to record the Outreach contact

| Client - (16) Ice C                               | ream, Flavor of             |                     |                                                                      |                                         |              |                       |            | ſ                                   |
|---------------------------------------------------|-----------------------------|---------------------|----------------------------------------------------------------------|-----------------------------------------|--------------|-----------------------|------------|-------------------------------------|
| ice Cream, Flavor of Release of Information: None | e                           |                     | Date: 08/12/2019                                                     | 2:00:00 AM                              |              |                       |            |                                     |
| Client Information                                |                             |                     |                                                                      | Service Transacti                       | ons          |                       |            |                                     |
| Summary                                           | Client Profile              | Households          | ROI                                                                  | Entry / Exit                            | ) Ci         | case Managers         | Case Plans | Assessments                         |
|                                                   |                             | 🚺 Reminder: House   | ehold members must be esta                                           | ablished on Households t                | ab before cr | reating Entry / Exits |            |                                     |
| Entry / Exit                                      |                             |                     |                                                                      |                                         |              |                       |            |                                     |
| Program                                           |                             |                     | ту                                                                   | pe                                      | Projec       | t Start Date          | Exit Date  | Interims Follow Client<br>Ups Count |
| 蘭 Heading Home - Row                              | an County - Street Outreach | - State ESG (20020) | н                                                                    | ar                                      | / 08/10/     | /2019 🧷               |            | E. E. 🔊 🆗                           |
| Add Entry / Exit                                  |                             |                     |                                                                      | She                                     | owing 1-1 o  | of 1                  |            |                                     |
|                                                   |                             | Inter               | im Reviews                                                           |                                         |              |                       | X          |                                     |
|                                                   | 7                           | Ad                  | Interim Reviews Associa<br>Review Date Review Ty<br>d Interim Review | rted with this Entry / E<br>rpe<br>No r | natches.     | Client                | t Count    | Exit                                |
|                                                   |                             |                     |                                                                      |                                         |              |                       | _          |                                     |

Record what information you have after the next contact

• Add an Interim Update

| Intry / Exit Provider Heading Home - Rowan County - Street Outreach - State ESG (20020)   Intry / Exit Type HUD   Interim Review Type * -Select-   -SelectSelect-   -SelectSelect-   Update OI * 100 * AM * | Interim Review Data  |                                                                   |
|----------------------------------------------------------------------------------------------------|----------------------|-------------------------------------------------------------------|
| HUD<br>Interim Review Type * -Select-<br>eview Date * Update<br>Annual Assessment<br>Follow-up<br>Aftercare (Post Exit)                                                                                     | ntry / Exit Provider | Heading Home - Rowan County - Street Outreach - State ESG (20020) |
| Interim Review Type *     -Select-   -Select-   Update     Update     Annual Assessment   Follow-up   Aftercare (Post Exit)                                                                                 | ntry / Exit Type     | HUD                                                               |
| Review Date *       Update       S 2 ▼ : 00 ▼ : 00 ▼ AM ▼         Annual Assessment       Follow-up         Aftercare (Post Exit)                                                                           | nterim Review Type * | -Select-                                                          |
| Annual Assessment<br>Follow-up<br>Aftercare (Post Exit)                                                                                                    | teview Date*         | -Select-<br>Update ◯ 2 ▼: 00 ▼ : 00 ▼ AM ▼                        |
|                                                                                                    |                      | Annual Assessment<br>Follow-up<br>Aftercare (Post Exit)           |
|                                                                                                    |                      |                                                                   |

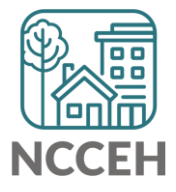

Record what information you have after the next contact

Scroll through assessment to check for information gathered during first contact

| Household Members                                         | P           | roject Interim: SO                     |                             | Interim Review Date: 08 | 3/12/2019 02:00:00 AM 4 |
|-----------------------------------------------------------|-------------|----------------------------------------|-----------------------------|-------------------------|-------------------------|
| (16) Ice Cream, Flavor of<br>Age: 19<br>Veteran: No (HUD) | Answe       | r the questions in this                | section for ALL clie        | nts.                    |                         |
|                                                           | Disabi      | lity Status                            |                             |                         |                         |
|                                                           | Doe<br>disa | es the client have a abling condition? | Yes (HUD)                   | ▼ G                     |                         |
|                                                           | Q           | Disabilities                           |                             |                         | HUD Verification ✔      |
|                                                           |             | Disability Type *                      | Disability<br>determination | * Start Date *          | End Date                |
|                                                           | /           | Developmental (HUD)                    | No (HUD)                    | 08/10/2019              |                         |
|                                                           | 1           | Alcohol Abuse (HUD)                    | No (HUD)                    | 08/10/2019              |                         |
|                                                           |             | <i>b</i> ′                             |                             |                         |                         |

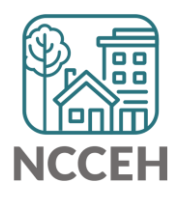

Record what information you have after the Current Living Situation

• Add the next record to identify where the client is staying

**Current Living Situation** 

Repeat steps to add each new Current Living Situation!

| Q                                | Current Living Situation |            |                  |                                      |  |  |  |  |  |
|----------------------------------|--------------------------|------------|------------------|--------------------------------------|--|--|--|--|--|
|                                  | Start Date *             | End Date   | Information Date | Current Living Situation             |  |  |  |  |  |
| 1                                | 07/08/2021               | 07/08/2021 | 07/08/2021       | Place not meant for habitation (HUD) |  |  |  |  |  |
| 7                                | 06/08/2021               | 06/08/2021 | 06/08/2021       | Place not meant for habitation (HUD) |  |  |  |  |  |
| 7                                | 05/08/2021               | 05/08/2021 | 05/08/2021       | Place not meant for habitation (HUD) |  |  |  |  |  |
| Add Showing 1-3 of 3             |                          |            |                  |                                      |  |  |  |  |  |
| Date of Engagement / / Ø 🔊 🔊 🧟 G |                          |            |                  |                                      |  |  |  |  |  |

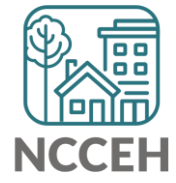

Don't forget to record more Client Contact Info on the Profile tab!

- The more contacts you have, the easier it will be to find them with resources
- Could be direct contacts, third parties, or locations

| Client Contact Information (NCCEH) |                                                 |                |                                                                                                 |                                                                                      |                                        |                                          |                                   |  |
|------------------------------------|-------------------------------------------------|----------------|-------------------------------------------------------------------------------------------------|--------------------------------------------------------------------------------------|----------------------------------------|------------------------------------------|-----------------------------------|--|
|                                    | Primary Phone Number                            |                | Secondary Phone Nu                                                                              | Secondary Phone Number Ok to receive texts? Other contact method (frequent location) |                                        | Start Date*                              |                                   |  |
| 2 🗋 919-422-4545                   |                                                 |                | Community Mee<br>organizers numl                                                                |                                                                                      | Community Meeting<br>organizers number | 06/08/2021                               |                                   |  |
| 1                                  | 701-123-4567                                    |                |                                                                                                 | Yes Monthly community meeting at Wade & 2nd ave                                      |                                        | g 05/08/2021                             |                                   |  |
| Ado                                | I                                               |                |                                                                                                 | Show                                                                                 | wing 1-                                | 2 of 2                                   |                                   |  |
| Q                                  | Emergency                                       | y Contact Info | ormation (NCCEH)                                                                                |                                                                                      |                                        |                                          |                                   |  |
| St                                 | Is<br>nu<br>Start Date * End Date so<br>to<br>a |                | Is there a phone<br>number where<br>someone can get in<br>touch with you or leave<br>a message? | Email Address<br>e                                                                   |                                        | Contact Type<br>(Relationship to Client) | Emergency Contact<br>Phone Number |  |
| Add                                |                                                 |                |                                                                                                 |                                                                                      |                                        |                                          |                                   |  |

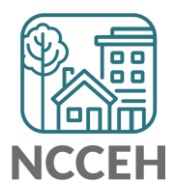

**Complete client info at Date of** Engagement

Confirm all information is accurate

 Add new Interim Update to record Outreach contact that results in the Date of Engagement

| Client - (16) Ice C                                                  | ream, Flavor of               |                      |                       |          |                             |                           |            | ſu                           |  |
|----------------------------------------------------------------------|-------------------------------|----------------------|-----------------------|----------|-----------------------------|---------------------------|------------|------------------------------|--|
| (16) Ice Cream, Flavor of<br>Release of Information: Ends 08/14/2020 |                               |                      |                       |          | Date: 08/14/2019 2:00:00 AM |                           |            |                              |  |
| Client Information                                                   |                               |                      |                       |          | Service Transactions        |                           |            |                              |  |
| Summary                                                              | Client Profile                | Households           | ROI                   |          | Entry / Exit                | Case Managers             | Case Plans | Assessments                  |  |
|                                                                      |                               | () Reminder: Househo | old members must be e | establis | hed on Households tab befo  | re creating Entry / Exits | 5          |                              |  |
| Entry / Exit                                                         |                               |                      |                       |          |                             |                           |            |                              |  |
| Program                                                              |                               |                      |                       | Туре     | Pre                         | oject Start Date          | Exit Date  | Interims<br>Ups Count        |  |
| 蘭 Heading Home - Row                                                 | an County - Street Outreach - | State ESG (20020)    |                       | HUD      | 08                          | /10/2019                  | 1          | <b>b e</b> <i>s</i> <b>e</b> |  |
| Add Entry / Exit                                                     |                               |                      |                       |          | Showing 1                   | L-1 of 1                  |            |                              |  |
|                                                                      |                               |                      |                       |          |                             |                           |            | (k) =                        |  |

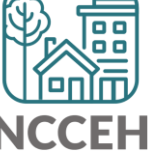

Confirm all information is accurate

 Add new Interim Update to record Outreach contact that results in the Date of Engagement

|                   |                     |                              | Service Transactions     |                           |            |                                     |
|-------------------|---------------------|------------------------------|--------------------------|---------------------------|------------|-------------------------------------|
| rofile            | Households          | ROI                          | Entry / Exit             | Case Managers             | Case Plans | Assessments                         |
|                   | i Reminder: Househ  | old members must be establis | shed on Households tab b | efore creating Entry / Ex | its        |                                     |
|                   |                     | Туре                         |                          | Project Start Date        | Exit Date  | Interims Follow Client<br>Ups Count |
| · Street Outreach | - State ESG (20020) | HUD                          | 2                        | 08/10/2019                | 2          | To E a 🎄                            |
|                   |                     |                              | Showin                   | g 1-1 of 1                |            |                                     |
| - I.              | Interim Reviews     |                              |                          | ×                         |            |                                     |
| _                 | Interim Reviews Ass | ociated with this Entry / E  | xit                      |                           |            | Exit                                |
|                   | Review Date Revi    | еw Туре                      |                          | Client Count              |            |                                     |
|                   | / 🧃 08/12/2019 Upda | te                           |                          |                           |            |                                     |
|                   | Add Interim Review  | Showing                      | 1-1 of 1                 |                           |            |                                     |
|                   |                     |                              |                          |                           |            |                                     |
|                   |                     |                              |                          |                           |            |                                     |

Confirm all information is accurate

• Update any information gathered during this Outreach contact

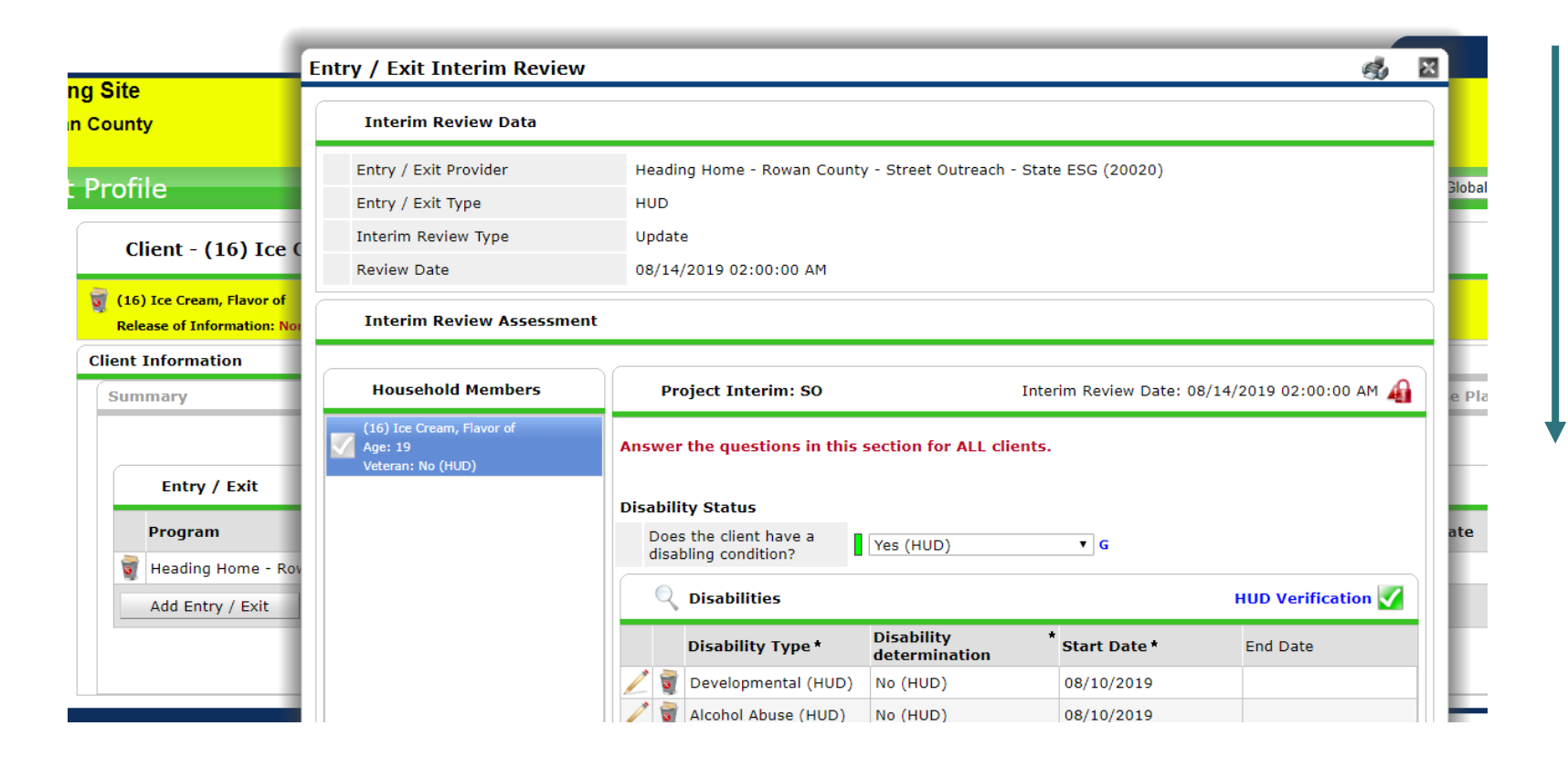

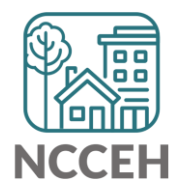

Confirm all information is accurate

• Add the next Current Living Situation for when Engagement occurred

| urrent | Living | Add Recordset - (4) So                                                                | o, Han                                                               | ×                            |  |  |  |  |  |
|--------|--------|---------------------------------------------------------------------------------------|----------------------------------------------------------------------|------------------------------|--|--|--|--|--|
|        |        | Current Living Situation                                                              |                                                                      |                              |  |  |  |  |  |
| 4      | Curre  | Start Date *                                                                          | 10 / 02 / 2019 🥂 💐 🖉 G                                               | L                            |  |  |  |  |  |
| / -    | Start  | End Date                                                                              | / / 🧖 🦣 🧟 🦉 G                                                        | ati                          |  |  |  |  |  |
| 9      | 07/08  | Information Date                                                                      | / / 🧖 🦉 🧟 G                                                          |                              |  |  |  |  |  |
| / 🧋    | 06/08  | Current Living Situation                                                              | -Select-                                                             | G ∶ati                       |  |  |  |  |  |
|        |        | If "Other", Specify                                                                   | G                                                                    | iati                         |  |  |  |  |  |
| 9      | 05/08  | Living situation verified by                                                          | -Select-                                                             | G                            |  |  |  |  |  |
| Add    | i      | Is client going to have to<br>leave their current living<br>situation within 14 days? | -Select- G                                                           |                              |  |  |  |  |  |
| Date   | of Eng | If 'Yes' to 'Is client going t                                                        | o have to leave their current living situation within 14 days?' answ | ver the following questions. |  |  |  |  |  |
|        |        | Has a subsequent residence been identified?                                           | -Select- G                                                           |                              |  |  |  |  |  |
|        |        | Does individual or family                                                             |                                                                      |                              |  |  |  |  |  |

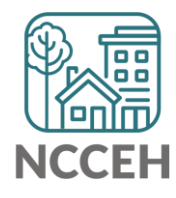

Confirm all information is accurate

• Add the Date of Engagement

#### **Current Living Situation**

|                      | Q          | <b>Current Living Situation</b> |            |                  |                                      |  |  |
|----------------------|------------|---------------------------------|------------|------------------|--------------------------------------|--|--|
|                      |            | Start Date *                    | End Date   | Information Date | Current Living Situation             |  |  |
| /                    | 1          | 07/08/2021                      | 07/08/2021 | 07/08/2021       | Place not meant for habitation (HUD) |  |  |
| /                    | 06/08/2021 |                                 | 06/08/2021 | 06/08/2021       | Place not meant for habitation (HUD) |  |  |
| -                    | 1          | 05/08/2021                      | 05/08/2021 | 05/08/2021       | Place not meant for habitation (HUD) |  |  |
| Add Showing 1-3 of 3 |            |                                 |            |                  |                                      |  |  |
| Date of Engagement   |            | e of Engagement                 | / 🧖 💙 🧖 G  |                  |                                      |  |  |

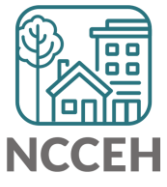

#### Now all data must be complete!

# Client Profile, Household (if applicable), ROI, and Project Start must be complete for the client.

|                                                                                                | Client - (16) Ice Cr | eam, Flavor of |                     |                          |                           |           |                          |                       |            |        | ſ |
|------------------------------------------------------------------------------------------------|----------------------|----------------|---------------------|--------------------------|---------------------------|-----------|--------------------------|-----------------------|------------|--------|---|
| <ul> <li>(16) Ice Cream, Flavor of</li> <li>Release of Information: Ends 08/14/2020</li> </ul> |                      |                | Date: 08/1          | 4/2019                   | 9 2:00:00 AM              |           |                          |                       |            |        |   |
| CI                                                                                             | ent Information      |                | Service Transaction | Service Transactions     |                           |           |                          |                       |            |        |   |
|                                                                                                | Summary              | Client Profile | Households          | ROI                      | Entry / Exit              |           | Case Managers            | Case Plans            | Asses      | sments |   |
|                                                                                                |                      |                | 👔 Reminder: Househ  | old members must be esta | blished on Households tab | before    | e creating Entry / Exits |                       |            |        |   |
|                                                                                                | Entry / Exit         |                |                     |                          |                           |           |                          |                       |            |        |   |
| Program                                                                                        |                      |                | pe                  | Proj                     | ject Start Date           | Exit Date | Interims <sup>F</sup>    | ollow Clie<br>Ups Cou | ent<br>Int |        |   |
| 🗑 Heading Home - Rowan County - Street Outreach - State ESG (20020) HUD                        |                      |                | D 🥖                 | / 08/1                   | 10/2019                   | <u>/</u>  | lo                       | E.                    | D 🎉        |        |   |
| Add Entry / Exit                                                                               |                      |                |                     |                          | Show                      | ing 1-    | -1 of 1                  |                       |            |        |   |

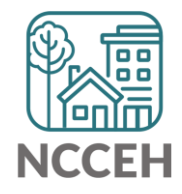

#### Now all data must be complete!

#### If there was any data on the Project Start Assessment missing, NOW is the time to complete it!

|                  | Client - (16) Ice Cr                                                               | eam, Flavor of |                     |                              |                              |                          |            | ſ                                   |
|------------------|------------------------------------------------------------------------------------|----------------|---------------------|------------------------------|------------------------------|--------------------------|------------|-------------------------------------|
| Ş                | (16) Ice Cream, Flavor of<br>Release of Information: Ende                          | s 08/14/2020   |                     |                              | Date: 08/14/201              | 9 2:00:00 AM             |            |                                     |
| С                | lient Information                                                                  |                |                     |                              | Service Transactions         |                          |            |                                     |
|                  | Summary                                                                            | Client Profile | Households          | ROI                          | Entry / Exit                 | Case Managers            | Case Plans | Assessments                         |
|                  |                                                                                    |                | i Reminder: Househo | old members must be establis | shed on Households tab befor | e creating Entry / Exits |            |                                     |
|                  | Entry / Exit                                                                       |                |                     |                              |                              |                          |            |                                     |
|                  | Program                                                                            |                |                     | Туре                         | Pro                          | ject Start Date          | Exit Date  | Interims Follow Client<br>Ups Count |
|                  | Image: Weading Home - Rowan County - Street Outreach - State ESG (20020)       HUD |                |                     |                              |                              | 10/2019                  | ø<br>-     | lo 🗈 🔎 🎍                            |
| Add Entry / Exit |                                                                                    |                |                     |                              | Showing 1                    | -1 of 1                  |            |                                     |

#### (You can keep backdate at Date of Engagement)

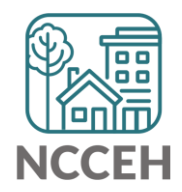

**Data Collection after Date of** Engagement

# Use Interim Update to complete info at next contact

|         | Client - (16) Ice Cr                                                               | eam, Flavor of |                     |                          |                             |                            |            | ſ           |
|---------|------------------------------------------------------------------------------------|----------------|---------------------|--------------------------|-----------------------------|----------------------------|------------|-------------|
| 0       | (16) Ice Cream, Flavor of<br>Release of Information: Ends 08/14/2020               |                |                     | Date: 08/14/             | Date: 08/14/2019 2:00:00 AM |                            |            |             |
| Clie    | ent Information                                                                    |                |                     |                          | Service Transactions        |                            |            |             |
| 5       | Summary                                                                            | Client Profile | Households          | ROI                      | Entry / Exit                | Case Managers              | Case Plans | Assessments |
|         |                                                                                    |                | 🚺 Reminder: Househo | old members must be esta | blished on Households tab b | efore creating Entry / Exi | ts         |             |
|         | Entry / Exit                                                                       |                |                     |                          |                             |                            |            |             |
| Program |                                                                                    |                | ре                  | Project Start Date       | Exit Date                   | Interims<br>Ups<br>Count   |            |             |
|         | Image: Weaking Home - Rowan County - Street Outreach - State ESG (20020)       HUD |                |                     | ю 🖉                      | 08/10/2019                  | 2                          | To E 🔊 🎉   |             |
|         | Add Entry / Exit                                                                   |                |                     | Showir                   | ng 1-1 of 1                 |                            |            |             |

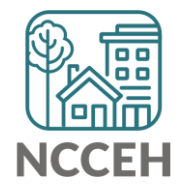

# Client can be exited without Dates of Engagement

Some clients will never fully engage in services

- Leave Date of Engagement blank
- The client's information may be incomplete at Project Start and Exit

Recording Outreach contacts even if some clients never engage allows a more accurate representation of the Outreach Worker's efforts!

• And records for funders reports/monitoring/etc.

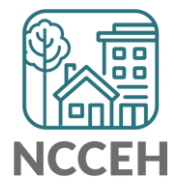

**Exits from Street Outreach** 

# Project Exits can happen two ways

#### **Active Client Exits**

- Positive exits
  - Housing
  - Shelter, temporary housing
- Negative exits
  - No exit interview completed
  - Unsheltered
- Neutral exits
  - Institutional, Jail, Hospital
  - Deceased

#### **Inactive Client Exits**

- No goodbye, client no longer able to be found
- Inactive after 90 days without contact (current living situation entered)
  - Local funding may specify less than 90 days
- Backdate to last contact, Exit client for the last living situation

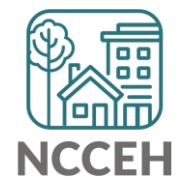

# **Exit clients from HMIS Project**

#### Record exit on Entry/Exit tab

- Ensure backdate is correct date
- Click edit pencil next to Exit Date column

| ServicePoint Train<br>Heading Home - Row<br>August 15, 2019 | ing Site<br>an County                                               |                 |                    |                              |                            | Mode: 🕺                   | Shadowhhousing<br>Enter Data As Heading Home - Rowan<br>Back Date 08/12/2019 2:00:00 AM 😵 |                                     |
|-------------------------------------------------------------|---------------------------------------------------------------------|-----------------|--------------------|------------------------------|----------------------------|---------------------------|-------------------------------------------------------------------------------------------|-------------------------------------|
| ClientPoint > Clien                                         | nt Profile                                                          |                 |                    |                              |                            |                           | Type here for Global Search                                                               | S 🛧 🚷 📚                             |
| ▼ Last Viewed Favorites<br>(16) Ice Cream, Flavor of        | Client - (16) Ice C                                                 | ream, Flavor of |                    |                              |                            |                           |                                                                                           | ſu                                  |
| Home                                                        | 3 (16) Ice Cream, Flavor of Release of Information: Non             | e               |                    | Date: 08/12/2019 2           | 00:00 AM                   |                           |                                                                                           |                                     |
| ClientPoint                                                 | Client Information                                                  |                 |                    |                              | Service Transactions       |                           |                                                                                           |                                     |
| ResourcePoint                                               | Summary                                                             | Client Profile  | Households         | POI Entry / Evit Case Manage |                            | Case Managers             | Case Plans                                                                                | Accessments                         |
| ▶ FundManager                                               | Summary                                                             | onenerronic     | nouscilolus        | ROI                          |                            | cuse Hundgers             | ouse mans                                                                                 | ASSISTICITS                         |
| ▶ Reports                                                   |                                                                     |                 | 🕕 Reminder: Househ | old members must be estab    | lished on Households tab t | efore creating Entry / Ex | kits                                                                                      |                                     |
| Admin                                                       | Entry / Exit                                                        |                 |                    |                              |                            |                           |                                                                                           |                                     |
| Logout                                                      |                                                                     |                 |                    |                              |                            |                           |                                                                                           |                                     |
|                                                             | Program                                                             |                 |                    | Тур                          | e                          | Project Start Date        | Exit Date                                                                                 | Interims Follow Client<br>Ups Count |
|                                                             | 🗑 Heading Home - Rowan County - Street Outreach - State ESG (20020) |                 |                    | HUC                          |                            | 08/10/2019                |                                                                                           | E E 🔊 🎉                             |
|                                                             | Add Entry / Exit Showing 1-1 of 1                                   |                 |                    |                              |                            |                           |                                                                                           |                                     |
|                                                             | • • • •                                                             |                 |                    |                              |                            |                           |                                                                                           |                                     |

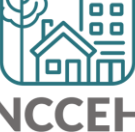

# **Exit clients from HMIS Project**

Select exiting information

- Select appropriate reason for leaving and destination
- Click save and continue

| Exit Date *         | 09 / 07 / 2021 🔊 रू 5 🗸 : 21 🗸 : 45 🗸 PM 🗸         |
|---------------------|----------------------------------------------------|
| Reason for Leaving  | Completed program                                  |
| If "Other", Specify |                                                    |
| Destination *       | Rental by client, no ongoing housing subsidy (HUD) |
| If "Other", Specify |                                                    |
| Notes               |                                                    |
|                     |                                                    |
|                     |                                                    |
|                     |                                                    |
|                     | Save & Continue Cance                              |

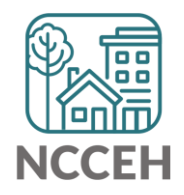

# **Exit clients from HMIS Project**

#### Review and update information at exit

• Make sure data is correct/doesn't need any updates and save

|    | Project Exit: HP, SO, Cl  | , <del>SS</del> O        | Exit Date: 09/07/2021 05:28 |
|----|---------------------------|--------------------------|-----------------------------|
| An | swer the questions in thi | section for ALL clients. |                             |
|    | NC County of Service      | Nash 🗸 G                 |                             |
|    |                           |                          |                             |

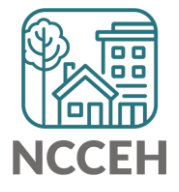

Resources

#### Data Center Tools: NCCEH.ORG/HMIS

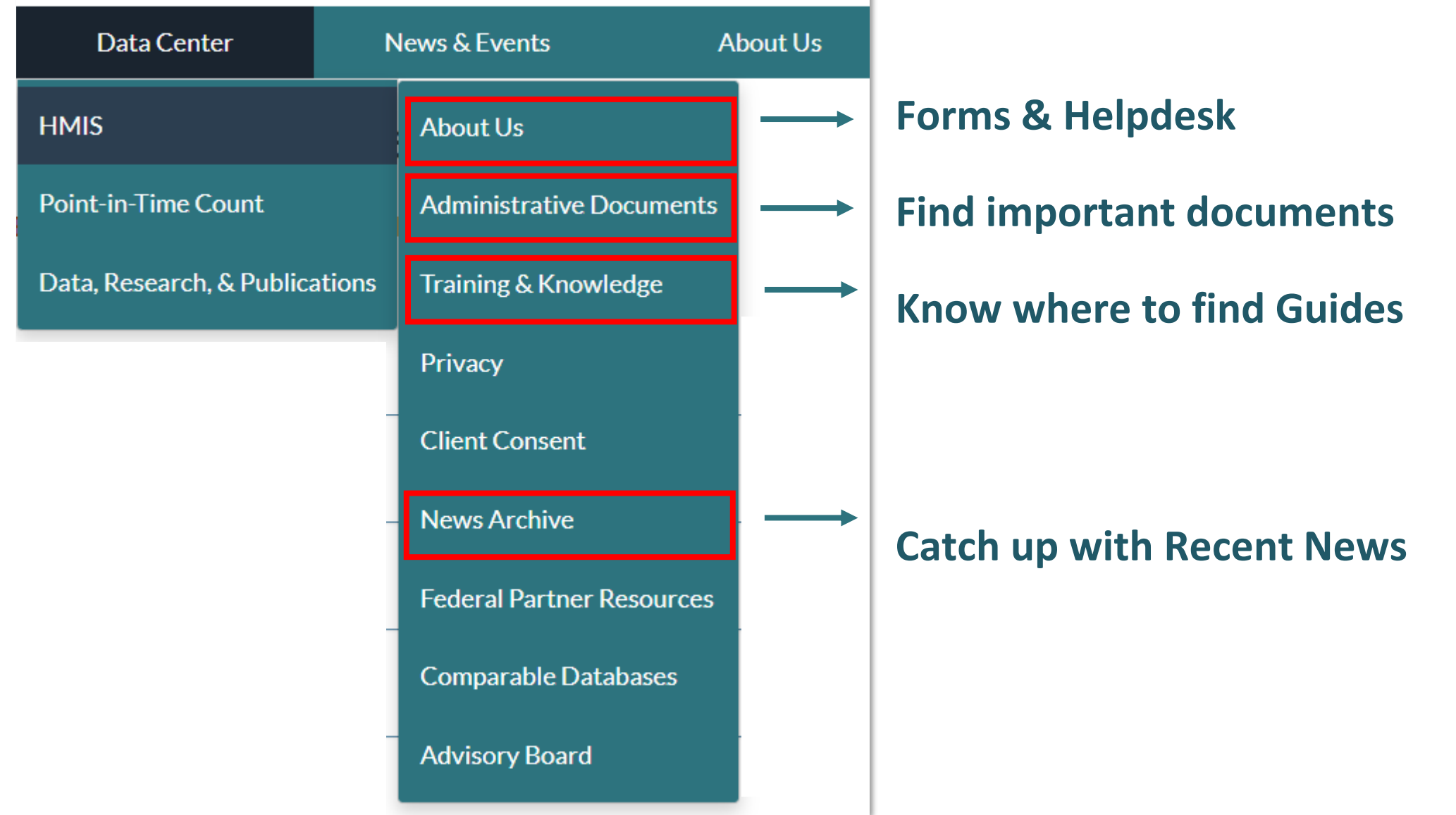

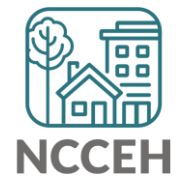

## **Street Outreach Resources**

- Privacy Documents
  - Privacy Options guide
  - ROI
  - Privacy Conversation script
- Data Collections Documents
  - Regular Start, Interim, and Exit forms
  - Supplemental First Contact form
  - Supplemental Additional Contacts form
- <u>Workflow Guides</u>
  - Basic workflow, data elements, and HMIS steps under "Other Resources and Guides" section

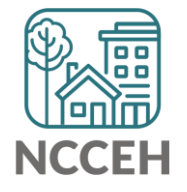

• Principles of Street Outreach Webinar

#### Contact NCCEH

hello@ncceh.org 919.755.4393

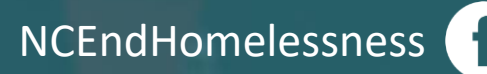

@NCHomelessness

nc\_end\_homelessness 🐻

#### Contact NCCEH Data Center Help Desk

hmis@ncceh.org 919.410.6997

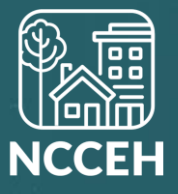